## Regeln für Ihr SMART HOME by hornbach erstellen:

- 1. Öffnen Sie die SMART HOME by hornbach App oder verwenden Sie die Browseranwendung unter https://www.smarthomebyhornbach.at
- 2. Klicken Sie auf das Plus-Symbol in der Ecke oben rechts und nachfolgend auf den Begriff "Regel".

| Browser                                                                                                    |                                                                                                    |                       |  |                                                          | Арр                                                                |
|----------------------------------------------------------------------------------------------------|----------------------------------------------------------------------------------------------------|-----------------------|--|----------------------------------------------------------|--------------------------------------------------------------------|
|                                                                                                    | ≡ Demohaus                                                                                                    |                       |  | •                                                        | 😑 Demohaus 🕒                                                       |
| Demohaus       Personaus         Neusitodi       Personaus         Image: Status       Personaus         Image: Status       Personaus | ALLE         Image: Constraint of the second second secon | VORLAGEN Int wird Ird |  | Gateway     Gateway     Gerät     Gruppe     K     Regel | Alta       Vorlagen       Zeitschaltplan                           |
|                                                                                                    |                                                                                                    |                       |  |                                                          | <ul> <li>← Hinzufügen</li> <li>GRUNDFUNKTIONEN</li> <li></li></ul> |

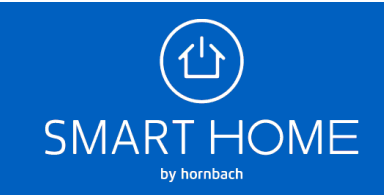

3. Wählen Sie die passende Kategorie und anschließend die gewünschte Regel aus.

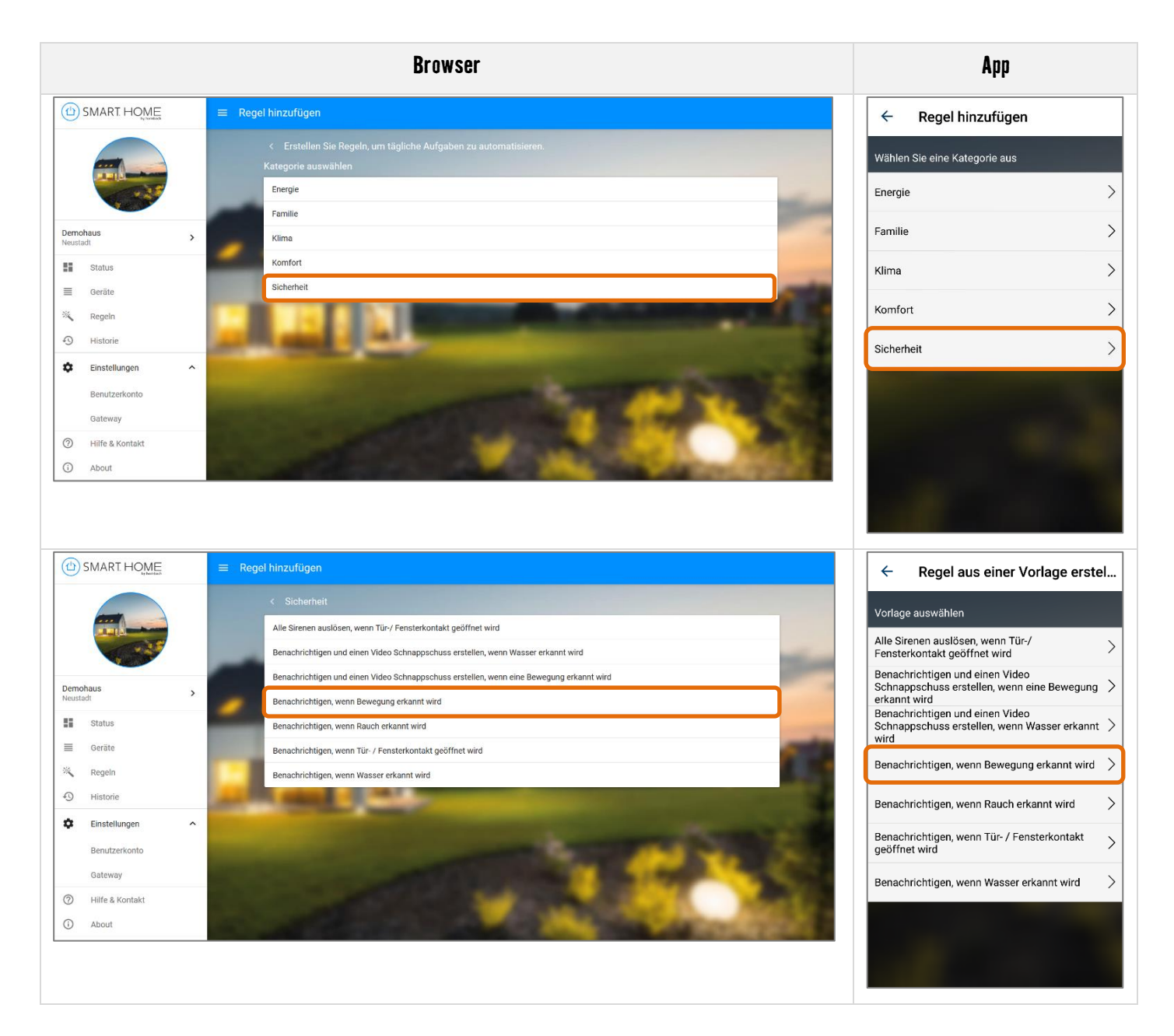

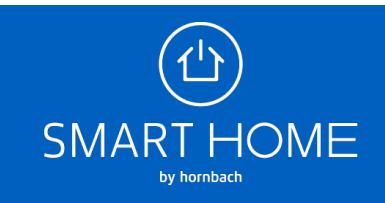

4. Bearbeiten Sie die Regel so, wie Sie sie benötigen, danach klicken Sie auf SPEICHERN.

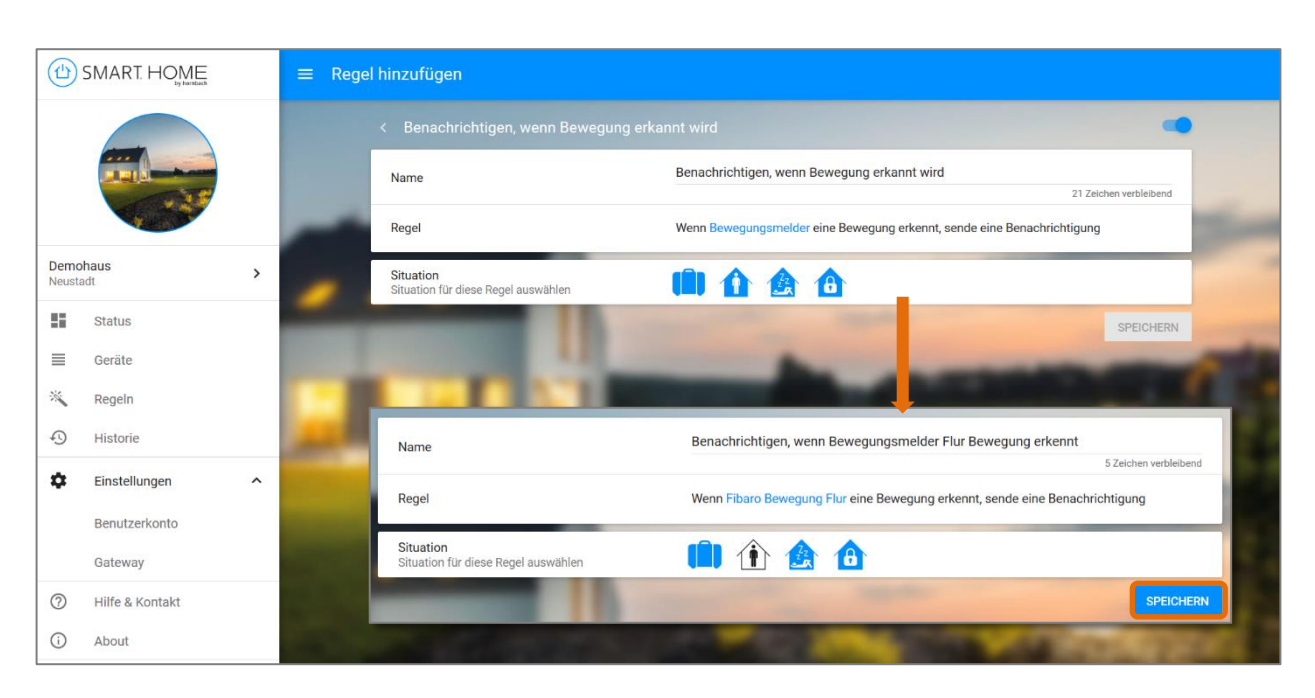

## Browser

App

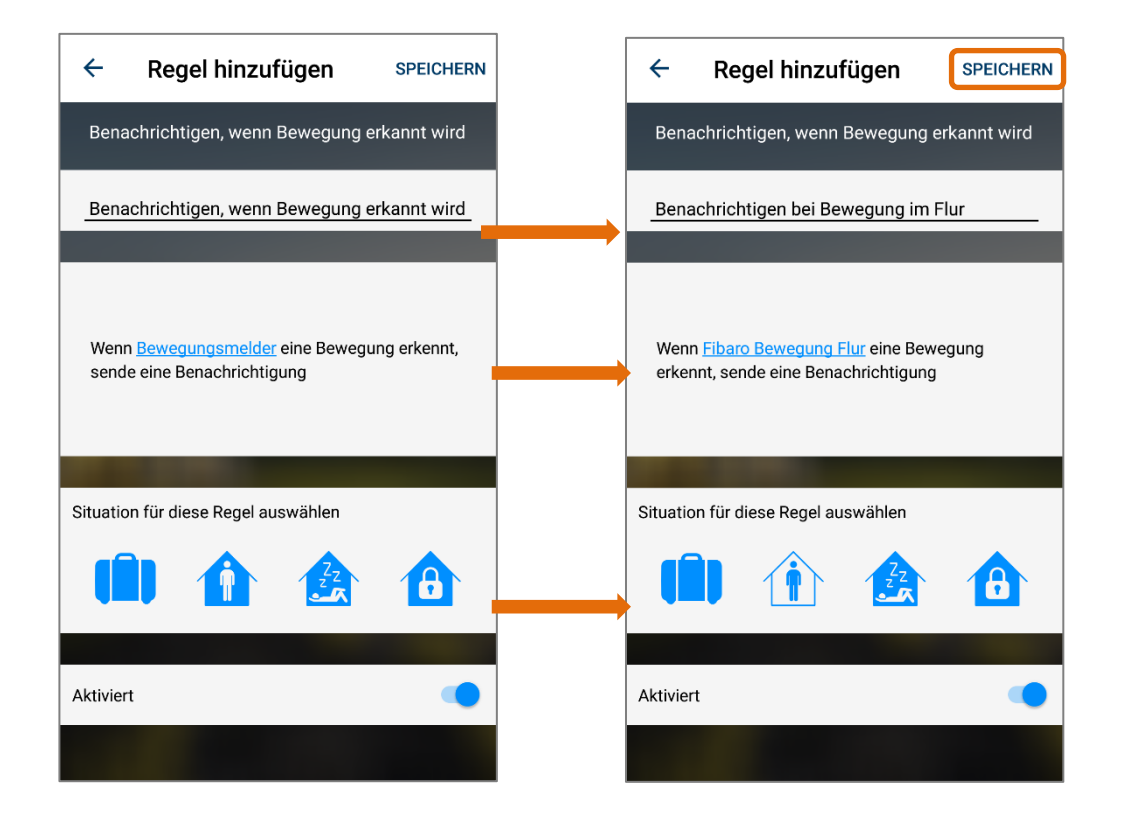

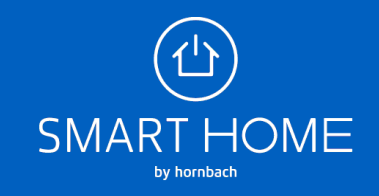

5. Die neu erstellte Regel können Sie jederzeit wieder deaktivieren oder komplett löschen.

|                                                                                                    | Browser                                                                                                    | Арр                                     |
|----------------------------------------------------------------------------------------------------|----------------------------------------------------------------------------------------------------|-----------------------------------------|
|                                                                                                    | ≡ Regel                                                                                                    | Regel bearbeiten SPEICHERN              |
|                                                                                                    | < Benachrichtigen, wenn Bewegung erkannt wird                                                                                                    |                                         |
|                                                                                                    | Name Benachrichtigen bei Bewegung im Flur<br>29 Zeichen werblebend                                                                                                    | Benachrichtigen bei Bewegung im Flur    |
|                                                                                                    | Regel Wenn Fibaro Bewegung Flur eine Bewegung erkennt, sende eine Benachrichtigung                                                                                                    |                                         |
| Demohaus<br>Neustadt                                                                                                    | Situation Stration für diese Regel auswählen                                                                                                    | Wenn Fibaro Bewegung Flur eine Bewegung |
| Status                                                                                                    | ENTERNEN                                                                                                    | erkennt, sende eine Benachrichtigung    |
| Gerate                                                                                                    | THE R. L. LEWIS CO., LANSING MICH.                                                                                                    |                                         |
| 1 Historie                                                                                                    | and the second second se | Situation für diese Regel auswählen     |
| Einstellungen                                                                                                    |                                                                                                    |                                         |
| Benutzerkonto                                                                                                    |                                                                                                    |                                         |
| Oliterative Strength Strength Streng |                                                                                                    | Aktiviert                               |
| (i) About                                                                                                    |                                                                                                    |                                         |
|                                                                                                    |                                                                                                    | Entfernen                               |
|                                                                                                    |                                                                                                    |                                         |

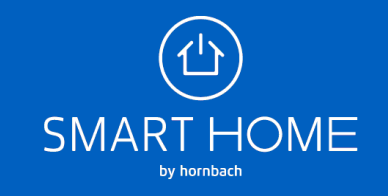